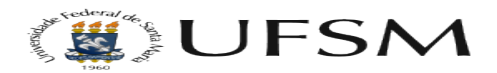

## Como criar eventos no calendário Joomla 2

17/05/2024 11:27:46

## Imprimir artigo da FAQ

| Categoria: | Multiweb - Sites | Votos:              | 0                        |
|------------|------------------|---------------------|--------------------------|
| Estado:    | público (todos)  | Resultado:          | 0.00 %                   |
| Idioma:    | pt_BR            | Última atualização: | Sex 12 Ago 12:26:45 2016 |

Sintoma (público)

O tutorial abaixo visa mostrar os passos que devem ser realizados para eventos no calendário.

Problema (público)

Solução (público)

Passo 1 - Clique em componentes e após clique em JEvents

Passo 2 - Clique em Gerir Eventos ou Manage Events

Passo 3 - Clique em novo para criar um evento ou selecione um evento já criado para editar

Passo 4 - Adicione um título ao evento, descrição, local, contato e informações extras.

Passo 5 - Clique em calendário ou calender, após, selecione a data e horário do início e final do evento, caso não tenha horário previsto para terminar, clique em Sem horário específico para terminar ou No específic end time. Obs: Para repetir o evento, selecione a opção que mais se adeque ao evento; um exemplo simples, se precisar repetir o evento apenas por uma semana, clique em semana e selecione os dias do evento.